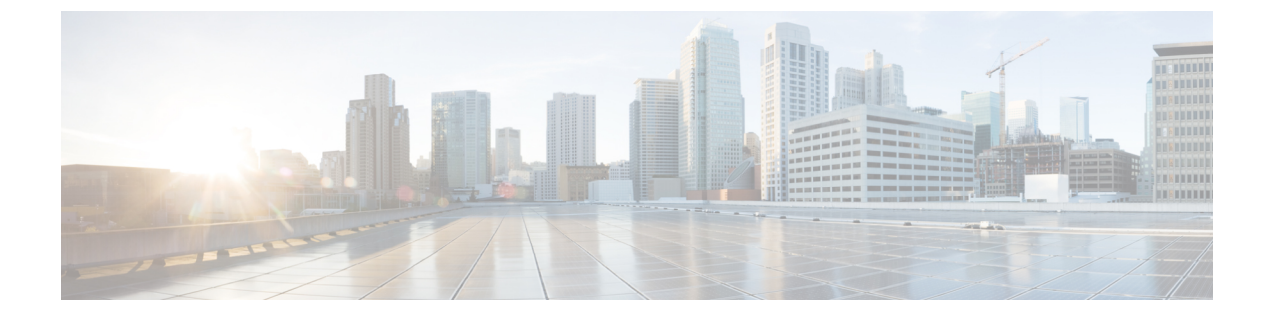

# サーバ関連プールの設定

この章の内容は、次のとおりです。

- ・ サーバ プールの設定, 1 ページ
- UUID 接尾辞プールの設定, 4 ページ
- IP プールの設定, 6 ページ

# サーバ プールの設定

### サーバ プール

サーバプールは複数のサーバで構成されています。これらのサーバは通常、同じ特性を持ってい ます。これらの特性は、シャーシ内の位置であったり、サーバタイプ、メモリ容量、ローカル ストレージ、CPUのタイプ、ローカルドライブ設定などの属性だったりします。サーバを手動で サーバプールに割り当てることも、サーバプールポリシーとサーバプールポリシー資格情報を 使用して割り当てを自動化することもできます。

システムが組織を通じて、マルチテナント機能を実装している場合、特定の組織で使用されるサー バプールを1つ以上、指定できます。たとえば、CPUを2個搭載したサーバをすべて含むプール をマーケティング組織に割り当て、メモリのサイズが 64GB のサーバをすべて、財務組織に割り 当てることができます。

サーバプールには、システム内のどのシャーシにあるサーバでも入れることができます。1つの サーバは複数のサーバプールに属することができます。

### サーバ プールの作成

手順

- **ステップ1** [Navigation] ペインの [Servers] タブをクリックします。
- **ステップ2** [Servers] タブで、[Servers] > [Pools] を展開します。
- **ステップ3** プールを作成する組織のノードを展開します。 システムにマルチテナント機能が備えられていない場合は、[root] ノードを展開します。
- ステップ4 [Server Pools] ノードを右クリックし、[Create Server Pool] を選択します。
- **ステップ5** [Create Server Pool] ウィザードの [Set Name and Description] ページで、次のフィールドに値を入力 します。

| 名前                  | 説明                                                                                                    |
|---------------------|----------------------------------------------------------------------------------------------------|
| [Name] フィールド        | サーバプールの名前。                                                                                                    |
|                     | この名前には、1~32文字の英数字を使用できます。-(ハイ<br>フン)、_(アンダースコア)、:(コロン)、および.(ピリオ<br>ド)以外の特殊文字またはスペースは使用できません。また、<br>オブジェクトを保存した後、この名前を変更することはできま<br>せん。 |
| [Description] フィールド | サーバプールのユーザ定義による説明。                                                                                                    |
|                     | 256 文字以下で入力します。、(アクセント記号)、\(バック<br>スラッシュ)、^(キャラット)、"(二重引用符)、=(等号)、<br>>(大なり)、<(小なり)、または'(一重引用符)を除く文字<br>やスペースを使用できます。                  |

**ステップ6** [Next] をクリックします。

- ステップ7 [Create Server Pool] ウィザードの [Add Servers] ページで、次の手順を実行します。
  - a) [Available Servers] テーブルで、1 つ以上のサーバを選択します。
    - b) [>>] ボタンをクリックして、サーバプールにサーバを追加します。
  - c) 適切なサーバをすべてプールに追加したら、[Finish] をクリックします。

#### サーバ プールの削除

手順

- **ステップ1** [Navigation] ペインの [Servers] タブをクリックします。
- ステップ2 [Servers] タブで、[Servers] > [Pools] > [Organization\_Name] を展開します。
- ステップ3 [Server Pools] ノードを展開します。
- ステップ4 削除するプールを右クリックし、[Delete]を選択します。
- ステップ5 Cisco UCS Manager GUI に確認ダイアログボックスが表示されたら、[Yes] をクリックします。

### サーバ プールへのサーバの追加

- ステップ1 [Navigation] ペインの [Servers] タブをクリックします。
- ステップ2 [Servers] タブで、[Servers] > [Pools] > [Organization\_Name] を展開します。
- ステップ3 1つまたは複数のサーバを追加するプールを右クリックして、[Add Servers to Server Pool]を選択します。
- ステップ4 [Add Servers to Server Pool] ダイアログボックスで、次の手順を実行します。
  - a) [Servers] テーブルで、サーバ プールに追加するサーバを選択します。 Shift キーまたは Ctrl キーを使用して、複数のエントリを選択できます。
  - b) [>>]ボタンをクリックして、それらのサーバを [Pooled Servers] テーブルに移動し、サーバプー ルに追加します。
  - c) [OK] をクリックします。

#### サーバ プールからのサーバの削除

手順

| - | ステップ1 「 | [Navigation] ペイ | $\mathcal{VO}$ [Servers | ]タブをク | リックします。 |
|---|---------|-----------------|-------------------------|-------|---------|
|---|---------|-----------------|-------------------------|-------|---------|

- ステップ2 [Servers] タブで、[Servers] > [Pools] > [Organization\_Name] を展開します。
- ステップ3 1 つまたは複数のサーバを削除するプールを右クリックし、[Add Servers to Server Pool]を選択します。
- ステップ4 [Add Servers to Server Pool] ダイアログボックスで、次の手順を実行します。
  - a) [Pooled Servers] テーブルで、サーバ プールから削除するサーバを選択します。 Shift キーまたは Ctrl キーを使用して、複数のエントリを選択できます。
  - b) [<<] ボタンをクリックして、選択したサーバを [Servers] テーブルに移動し、サーバ プールから削除します。
  - c) [OK] をクリックします。

## **UUID** 接尾辞プールの設定

#### **UUID** 接尾辞プール

UUID 接尾辞プールは、サーバへの割り当てに使用できる SMBIOS UUID の集まりです。UUID の接頭辞を構成する先頭の桁の数字は固定です。残りの桁で構成される UUID 接尾辞は変数です。UUID 接尾辞プールは、競合を避けるため、その特定のプールを使用するサービスプロファイルに関連付けられたサーバごとに、これらの変数値が固有であることを保証します。

サービスプロファイルでUUID 接尾辞プールを使用する場合、サービスプロファイルに関連付けられたサーバの UUID を手動で設定する必要はありません。

#### **UUID** 接尾辞プールの作成

- **ステップ1** [Navigation] ペインの [Servers] タブをクリックします。
- **ステップ2** [Servers] タブで、[Servers] > [Pools] を展開します。
- **ステップ3** プールを作成する組織のノードを展開します。 システムにマルチテナント機能が備えられていない場合は、[root] ノードを展開します。

- **ステップ4** [UUID Suffix Pools] を右クリックし、[Create UUID Suffix Pool] を選択します。
- **ステップ5** [Create UUID Suffix Pool] ウィザードの [Define Name and Description] ページで、次のフィールドを 入力します。

| 名前                       | 説明                                                                                                    |
|--------------------------|----------------------------------------------------------------------------------------------------|
| [Name] フィールド             | UUID プールの名前。                                                                                                    |
|                          | この名前には、1~32文字の英数字を使用できます。-(ハイ<br>フン)、_(アンダースコア)、:(コロン)、および.(ピリオ<br>ド)以外の特殊文字またはスペースは使用できません。また、<br>オブジェクトを保存した後、この名前を変更することはできま<br>せん。               |
| [Description] フィールド      | プールのユーザ定義による説明。                                                                                                    |
|                          | 256 文字以下で入力します。、(アクセント記号)、\(バック<br>スラッシュ)、^(キャラット)、"(二重引用符)、=(等号)、<br>>(大なり)、<(小なり)、または'(一重引用符)を除く文字<br>やスペースを使用できます。                                |
| [Prefix] フィールド           | 次のいずれかになります。                                                                                                    |
|                          | ・[Derived]:システムによって接尾辞が作成されます。                                                                                                    |
|                          | <ul> <li>[other]:任意の接尾辞を指定します。このオプションを選<br/>択すると Cisco UCS Manager GUI にテキストフィールドが<br/>表示され、そこに任意の接尾辞を XXXXXXXX-XXXX-XXXX<br/>の形式で入力できます。</li> </ul> |
| [Assignment Order] フィールド | 次のいずれかになります。                                                                                                    |
|                          | • [Default]: Cisco UCS Manager はプールからランダム ID を<br>選択します。                                                                                             |
|                          | • [Sequential] : Cisco UCS Manager はプールから最も小さい<br>使用可能 ID を選択します。                                                                                    |

- **ステップ6** [Next] をクリックします。
- ステップ7 [Create UUID Suffix Pool] ウィザードの [Add UUID Blocks] ページで、[Add] をクリックします。
- ステップ8 [Create a Block of UUID Suffixes] ページで、次のフィールドに入力します。

| 名前           | 説明              |
|--------------|-----------------|
| [From] フィールド | ブロック内の最初の UUID。 |
| [Size] フィールド | ブロック内の UUID の数。 |

- **ステップ9** [OK] をクリックします。
- **ステップ10** [Finish] をクリックして、ウィザードを終了します。

#### 次の作業

UUID 接尾辞プールはサービスプロファイルとテンプレートのうち一方、または両方にインクルードします。

#### UUID 接尾辞プールの削除

プールを削除すると、Cisco UCS Manager は vNIC または vHBA に割り当てられたアドレスをプー ルから再割り当てしません。 次のいずれかの条件が満たされるまで、削除されたプールからのす べての割り当て済みアドレスは、それらが割り当てられた vNIC または vHBA に残ります。

- ・関連付けられたサービスプロファイルが削除される。
- ・アドレスが割り当てられた vHBA または vNIC が削除される。
- vNIC または vHBA が別のプールに割り当てられる。

#### 手順

- **ステップ1** [Navigation] ペインの [Servers] タブをクリックします。
- ステップ2 [Servers] タブで、[Servers] > [Pools] > [Organization\_Name] を展開します。
- ステップ3 [UUID Suffix Pools] ノードを展開します。
- ステップ4 削除するプールを右クリックし、[Delete]を選択します。
- ステップ5 Cisco UCS Manager GUI に確認ダイアログボックスが表示されたら、[Yes] をクリックします。

# IP プールの設定

### IP プール

IP プールは、デフォルトの目的がない IP アドレスの集合です。 Cisco UCS Manager で IP プールを 作成して、次の作業を実行できます。

 デフォルトの iSCSI Boot IP プール [iscsi-initiator-pool] を置換します。 Cisco UCS Manager は、 指定した IP プールに IP アドレスの各ブロックを予約しています。

- 関連付けられたサービスプロファイルがあるサーバのデフォルトの管理 IP プール [ext-mgmt] を交換します。Cisco UCS Manager は、サーバ上の Cisco Integrated Management Controller (CIMC) で終端する外部アクセスのために、IP プールに IP アドレスの各ブロックを予約し ています。 関連付けられたサービス プロファイルが存在しない場合、CIMC が IP アドレス を取得できるように [ext-mgmt] IP プールを使用する必要があります。
- ・管理 IP アドレスと iSCSI ブート IP アドレスの両方を置換します。

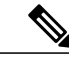

(注) IP プールには、サーバまたはサービス プロファイルの静的 IP アドレスとして割り当てられて いるどの IP アドレスも含まれていてはなりません。

### IP プールの作成

- ステップ1 [Navigation] ペインの [LAN] タブをクリックします。
- ステップ2 [LAN] タブで、[LAN] > [Pools] > [Organization\_Name] を展開します。
- ステップ3 [IP Pools] を右クリックし、[Create IP Pool] を選択します。
- **ステップ4** [Create IP Pool] ウィザードの [Define Name and Description] ページで、次のフィールドを入力しま す。

| 名前                  | 説明                                                                                                    |
|---------------------|----------------------------------------------------------------------------------------------------|
| [Name] フィールド        | IP アドレス プールの名前。                                                                                                    |
|                     | この名前には、1~32文字の英数字を使用できます。-(ハイ<br>フン)、_(アンダースコア)、:(コロン)、および.(ピリオ<br>ド)以外の特殊文字またはスペースは使用できません。また、<br>オブジェクトを保存した後、この名前を変更することはできま<br>せん。 |
| [Description] フィールド | IP アドレスプールのユーザ定義による説明。                                                                                                    |
|                     | 256 文字以下で入力します。、(アクセント記号)、\(バック<br>スラッシュ)、^(キャラット)、"(二重引用符)、=(等号)、<br>>(大なり)、<(小なり)、または'(一重引用符)を除く文字<br>やスペースを使用できます。                  |

| 名前                       | 説明                                                               |
|--------------------------|------------------------------------------------------------------|
| [Assignment Order] フィールド | 次のいずれかになります。                                                     |
|                          | • [Default]: Cisco UCS Manager はプールからランダム ID を<br>選択します。         |
|                          | • [Sequential]: Cisco UCS Manager はプールから最も小さい<br>使用可能 ID を選択します。 |

- **ステップ5** [Next] をクリックします。
- ステップ6 [Create IP Pool] ウィザードの [Add IP Blocks] ページで、[Add] をクリックします。
- **ステップ7** [Create a Block of IP Addresses] ダイアログボックスで、次のフィールドに入力します。

| 名前                      | 説明                                          |
|-------------------------|---------------------------------------------|
| [From] フィールド            | ブロック内の最初の IP アドレス。                          |
| [Size] フィールド            | プール内の IP アドレスの数。                            |
| [Subnet Mask] フィールド     | ブロック内のIPアドレスと関連付けられたサブネットマスク。               |
| [Default Gateway] フィールド | ブロック内の IP アドレスと関連付けられたデフォルト ゲート<br>ウェイ。     |
| [Primary DNS] フィールド     | このブロックのIPアドレスがアクセスする必要のあるプライマ<br>リ DNS サーバ。 |
| [Secondary DNS] フィールド   | このブロックのIPアドレスがアクセスする必要のあるセカンダ<br>リ DNS サーバ。 |

- **ステップ8** [OK] をクリックします。
- ステップ9 [Finish] をクリックして、ウィザードを終了します。

#### 次の作業

IP プールはサービス プロファイルとテンプレートのうち一方、または両方にインクルードします。

### IP プールへのブロックの追加

#### 手順

| ステップ1 | [Navigation] ペイ | ンの [LAN] | タブをクリ | ックします。 |
|-------|-----------------|----------|-------|--------|
|-------|-----------------|----------|-------|--------|

- ステップ2 [LAN] タブで、[LAN] > [Pools] > [Organization\_Name] を展開します。
- **ステップ3** [IP Pools] ノードを展開します。
- ステップ4 目的の IP プールを右クリックし、[Create Block of IP Addresses] を選択します。
- **ステップ5** [Create a Block of IP Addresses] ダイアログボックスで、次のフィールドに値を入力します。

| 名前                      | 説明                                          |
|-------------------------|---------------------------------------------|
| [From] フィールド            | ブロック内の最初の IP アドレス。                          |
| [Size] フィールド            | プール内の IP アドレスの数。                            |
| [Subnet Mask] フィールド     | ブロック内のIPアドレスと関連付けられたサブネットマスク。               |
| [Default Gateway] フィールド | ブロック内の IP アドレスと関連付けられたデフォルト ゲート<br>ウェイ。     |
| [Primary DNS] フィールド     | このブロックのIPアドレスがアクセスする必要のあるプライマ<br>リ DNS サーバ。 |
| [Secondary DNS] フィールド   | このブロックのIPアドレスがアクセスする必要のあるセカンダ<br>リ DNS サーバ。 |

**ステップ6** [OK] をクリックします。

### IP プールからのブロックの削除

手順

- **ステップ1** [Navigation] ペインの [LAN] タブをクリックします。
- **ステップ2** [LAN] タブで、[LAN] > [Pools] > [Root] を展開します。
- ステップ3 [IP Pools] ノードを展開します。
- **ステップ4** IP アドレスのブロックを削除するプールを展開します。
- ステップ5 削除する IP アドレス ブロックを右クリックし、[Delete] を選択します。
- ステップ6 Cisco UCS Manager GUI に確認ダイアログボックスが表示されたら、[Yes] をクリックします。

### IP プールの削除

プールを削除すると、Cisco UCS Manager は vNIC または vHBA に割り当てられたアドレスをプー ルから再割り当てしません。次のいずれかの条件が満たされるまで、削除されたプールからのす べての割り当て済みアドレスは、それらが割り当てられた vNIC または vHBA に残ります。

- ・関連付けられたサービスプロファイルが削除される。
- ・アドレスが割り当てられた vHBA または vNIC が削除される。
- •vNIC または vHBA が別のプールに割り当てられる。

- ステップ1 [Navigation] ペインの [LAN] タブをクリックします。
- ステップ2 [LAN] タブで、[LAN] > [Pools] > [Organization\_Name] を展開します。
- ステップ3 [IP Pools] ノードを展開します。
- ステップ4 削除する IP プールを右クリックし、[Delete] を選択します。
  - (注) デフォルトのプール [ext-mgmt] と [iscsi-initiator-pool] は削除できません。
- ステップ5 Cisco UCS Manager GUI に確認ダイアログボックスが表示されたら、[Yes] をクリックします。